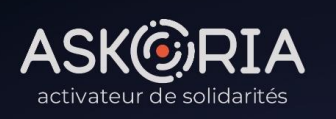

#### Réseau interdisciplinaire et international de recherche en intervention sociale

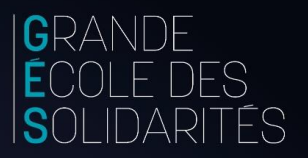

#### TRANSFORMATIONS

des activités et des métiers du secteur social

TRAVAIL DES FRONTIÈRES DANS L'INTERVENTION SOCIALE ET LA RECHERCHE COLLOQUE INTERNATIONAL INTERDISCIPLINAIRE

18•19•20 Mai 2022 RENNES

Informations et inscriptions sur //hybrida-2022.sciences.org

Je m'inscris en ligne au colloque, étape par étape **LE TUTORIEL**.

## Étape 1

### Je crée mon compte sur la plateforme https://www.sciencesconf.org/

Important : une fois validée, votre inscription sur cette plateforme vous permettra de vous inscrire (muni de vos identifiants) à l'ensemble des événements hébergés

- 1. Je me rends sur l'une ou l'autre des 2 adresses suivantes :
  - <u>https://hybrida-</u>
     <u>2022.sciencesconf.org/user/createaccount</u>
  - <u>https://hybrida-2022.sciencesconf.org/</u>
- 2. Je clique sur Connexion > Créer un compte
- 3. Je renseigne mes données :
  - Adresse email (ex. leo.martin@yopmail.com)
  - Identifiant (ex. : LEOMAR)
  - Mot de passe (ex. ....)
  - Nom (ex. : MARTIN)
  - Prénom (ex. Leo)
- 4. Je clique sur « Créer un compte »
- 5. Une fenêtre s'ouvre m'informant de l'enregistrement de ma demande de création de compte
- 6. Je clique sur « OK »
- 7. Je me rends sur ma boite email (celle renseignée lors de ma demande d'inscription) et réceptionne le message reçu de « [Sciencesconf] création de compte »
- 8. Je clique sur le lien comme m'y invite le message pour activer mon compte et m'authentifier
- 9. Une fenêtre s'ouvre m'informant que mon compte est activé et que je peux me connecter sur la plateforme Sciencesconf.org

10.Je clique sur OK

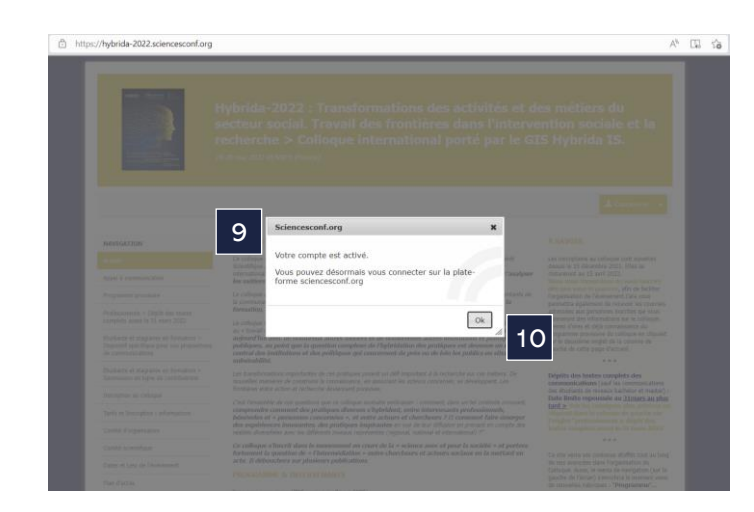

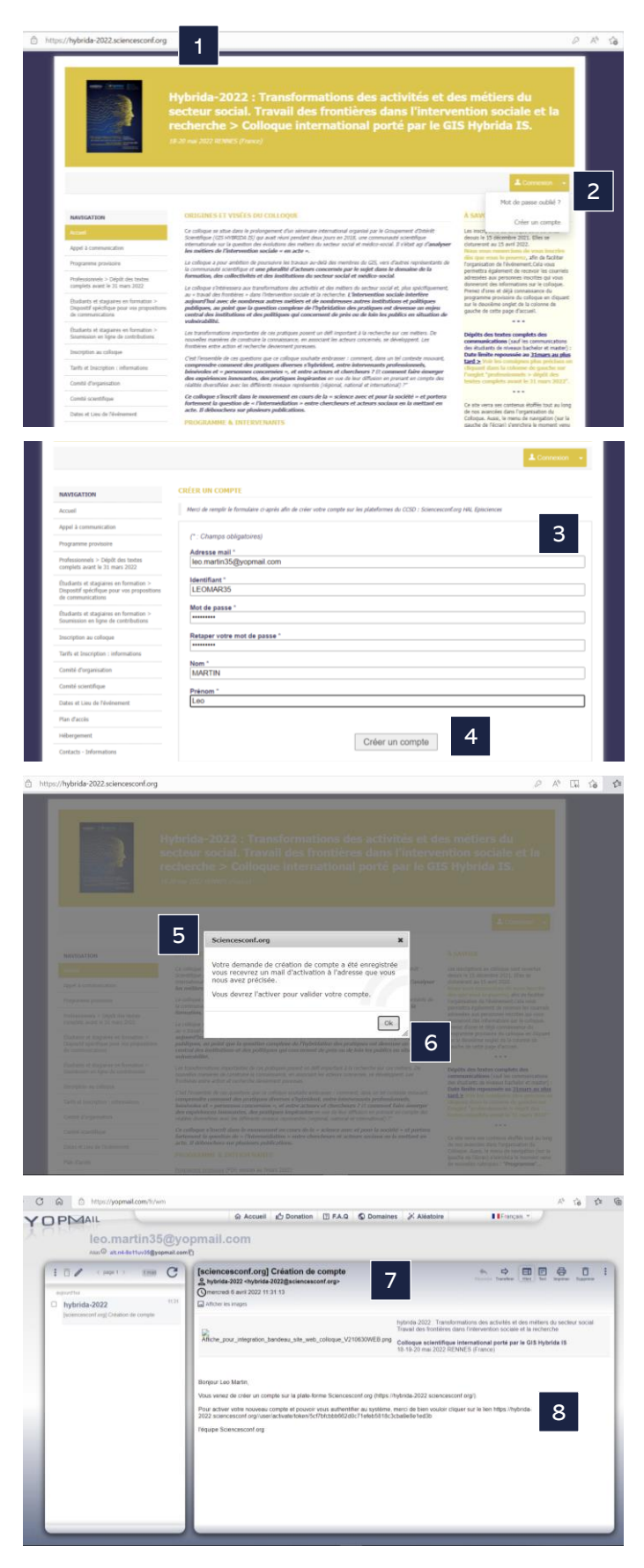

## Étape 2

# Je m'inscris au colloque « Transformation des activités et des métiers du secteur social » <u>https://hybrida-2022.sciencesconf.org/</u>

- 1. Je clique sur « Connexion »
- 2. Je renseigne les 2 cases avec mes identifiant et mot de passe
- 3. Je clique sur « Se connecter »
- Je suis identifié (mon prénom et nom apparaissent sur la partie droite de l'écran)
- 5. Je clique sur « Mon inscription » (*L'encadré « Mes dépôts » n'apparait que pour les communicants au colloque*)
- 6. Je bascule sur le formulaire d'inscription au colloque : adresse email, identifiant, nom et prénom sont pré renseignés
- 7. Je renseigne impérativement les items marqués d'un astérisque :
  - Établissement d'appartenance
  - Adresse postale de l'organisme
  - Pays de votre organisme
  - Je renseigne la catégorie :
    - Membre du comité scientifique du GIS Hybrida IS (150 €)
    - Membre du GIS Hybrida IS (200 €)
    - Extérieur au GIS Hybrida IS (250 €)
      Doctorant.e (100 €)
    - Étudiant.e ou stagiaire en formation (0 €)
    - J'indique ma date d'arrivée au colloque
  - J'indique ma date de départ du colloque
  - J'indique ma participation à la soirée conviviale du 19 mai (45 €) : OUI / NON
  - J'indique ma participation à la sortie touristique du vendredi 20 mai : OUI / NON
- 8. Je clique sur « Récapitulatif »
- Mon récapitulatif apparaît (je peux encore modifier mes données via l'onglet dédié « modifier les données »),
- 10. Je clique sur « Valider »

| Hybrida-2022 : Transformations des activités et des métiers du secteur social. Travail des frontières dans l'intervention sociale et la recherche > Colloque international porté par le GIS Hybrida IS. |                                                                                                    |
|----------------------------------------------------------------------------------------------------|----------------------------------------------------------------------------------------------------|
|                                                                                                    | Leo Martin                                                                                                    |
| NAVIGATION                                                                                                    | INSCRIPTION AU COLLOQUE                                                                                                    |
| Accueil                                                                                                    | · · · · · · · · · · · · · · · · · · ·                                                                                                    |
| Appel à communication                                                                                                    | (* : Champs obligatoires)                                                                                                    |
| Programme provisoire                                                                                                    | Adresse mail * :                                                                                                    |
| Professionnels > Dépôt des textes                                                                                                    | Saisissez votre adresse mail<br>leo martin35@voomail.com                                                                                      |
| complets avant le 31 mars 2022                                                                                                    | Manufitant i                                                                                                    |
| Etudants et stagares en tornation ><br>Dispositif spécifique pour vos propositions<br>de communications                                                                                                 | Identifiant de connexion qui vous permettra de vous authentifier sur la plateforme Sciencesconf org<br>LEOMAR35                               |
| Étudiants et stagiaires en formation ><br>Soumission en ligne de contributions                                                                                                    | Nom * :                                                                                                    |
| Inscription au colloque                                                                                                    | MARTIN                                                                                                    |
| Tarifs et Inscription : informations                                                                                                    | Prénom * :<br>Leo                                                                                                    |
| Comité scientifique                                                                                                    | Titre :                                                                                                    |
| Dates et Lieu de l'événement                                                                                                    |                                                                                                    |
| Plan d'accès                                                                                                    | Autre(s) prénom(s) :                                                                                                    |
| Hébergement                                                                                                    | Uri page personnelle :                                                                                                    |
| Contacts - Informations                                                                                                    | ou balle but sources :                                                                                                    |
|                                                                                                    | Téléphone :                                                                                                    |
| ESPACE CONNECTÉ                                                                                                    |                                                                                                    |
| Mon espace                                                                                                    | 7                                                                                                    |
| Mes dépôts                                                                                                    |                                                                                                    |
| Mon inscription                                                                                                    | Laboratoire :                                                                                                    |
| SUPPORT                                                                                                    | Etablissement d'appartenance * :                                                                                                    |
| @ Contact                                                                                                    | Etablissement X                                                                                                    |
|                                                                                                    | Adresse postale de l'organisme " :<br>Adresse de l'établissement X                                                                            |
|                                                                                                    |                                                                                                    |
|                                                                                                    | Pays de votre organisme " :                                                                                                    |
|                                                                                                    | France                                                                                                    |
|                                                                                                    |                                                                                                    |
|                                                                                                    |                                                                                                    |
|                                                                                                    | Categorie :<br>Participant au Collegue en tant que :<br>Membre du comité crientifique du CIE Hubrida IE / 150 € TTC)                          |
|                                                                                                    | Membre du comité scientifique du GIS Hybrida IS ( 150 € 11C) ✓<br>Membre du comité scientifique du GIS Hybrida IS ( 150 € 11C)                |
|                                                                                                    | Membre du GIS Hybrida IS (200 € TTC)<br>Extérieur au GIS Hybrida IS (250 € TTC)                                                               |
|                                                                                                    | Doctorant.e (100 € TTC)                                                                                                    |
|                                                                                                    | Date d'arrivée au colloque * :                                                                                                    |
|                                                                                                    | Précisez voire date d'arrivée<br>18/05/2022                                                                                                   |
|                                                                                                    | Date de départ du collique * :<br>Précisez voire date de départ<br>2006/2002                                                                  |
|                                                                                                    | Participation à la soirée conviviale du jeudi 19 mai 2022 ° :<br>Participation à la soirée convivale du jeudi 19 mai 2022<br>OUII (14 56 TTC) |
|                                                                                                    | Participation à la sortie touristique du vendredi 20 après-midi :                                                                             |
|                                                                                                    | r ar delpadori a la sorde toaristique da rendrear so apres-fillar.                                                                            |

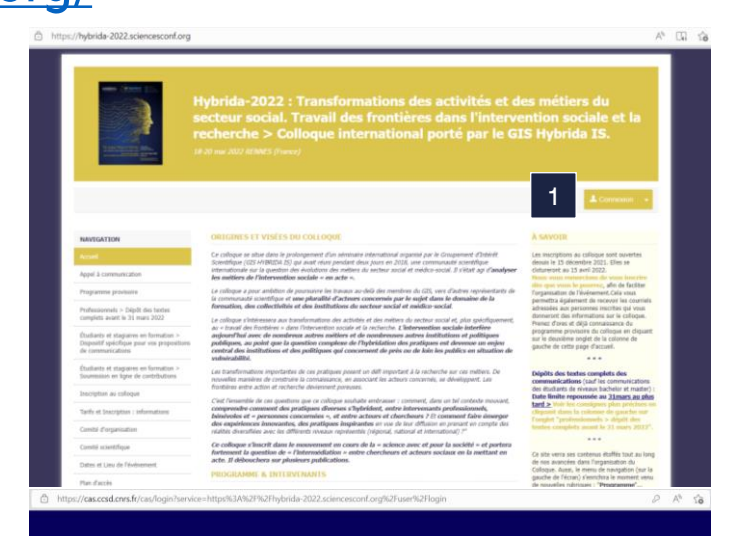

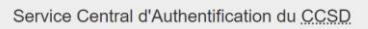

|                               | Entrez votre identifiant et votre mot de passe.                |
|-------------------------------|----------------------------------------------------------------|
| 2                             | LEOMAR                                                         |
| 2                             | âi                                                             |
|                               | 3 se connecter annuler                                         |
|                               | Mot de passe oublié                                            |
| iconnecter et termer votre na | visites innose you avez thi d'accèder aux services authentités |

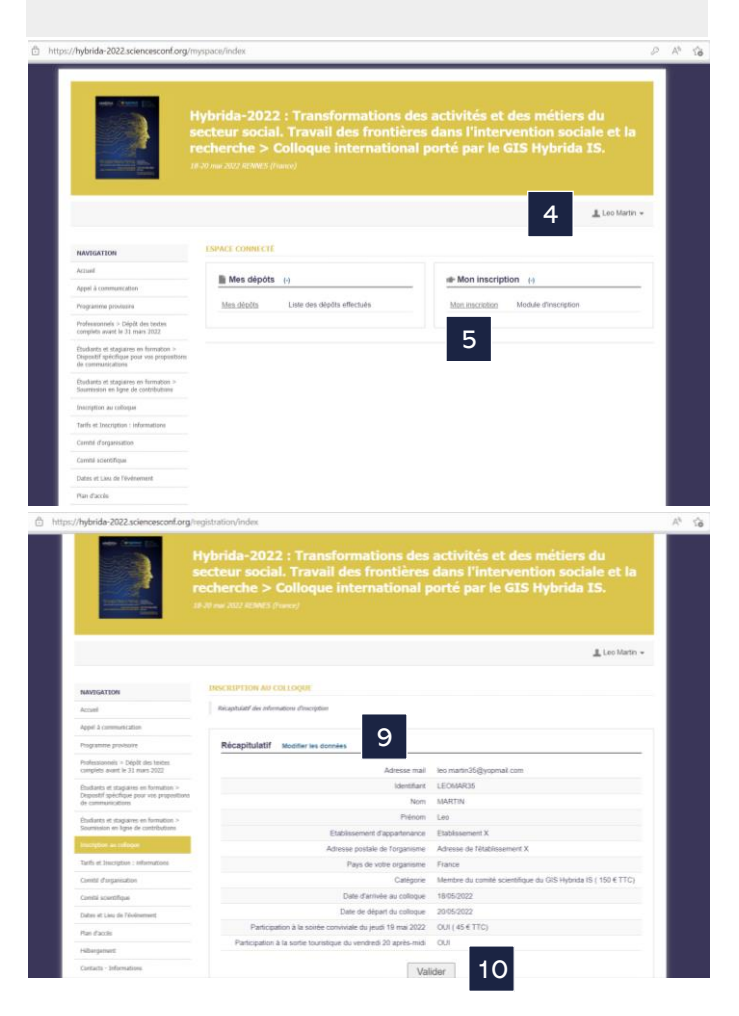

## Étape 3

#### Je procède au paiement pour finaliser mon inscription en ligne au colloque

#### https://hybrida-2022.sciencesconf.org/

Important : Les étapes ci-dessous peuvent accuser des différences selon le navigateur web que vous utilisez.

- 1. Je suis dirigé vers l'espace de paiement
- 2. Je sélectionne mon mode de paiement :
  - a. Je clique sur « Payer en ligne » (CB)
  - a1. Une page d'avertissement apparait
  - a2. Je clique sur « Envoyer quand même »
  - a3. La page « Passerelle de paiement Sciencesconf.org Paybox » apparait
  - a4. Je clique sur « Payer »
  - a5. Je rentre mes coordonnées bancaires
  - a6. Je clique sur « Valider »

Je reçois un courriel automatique me confirmant mon inscription au colloque

- b. Je clique sur « Payer par bon de commande »
- b1. La fenêtre
- b2. Je clique sur « OK »
  - J'envoie mon bon de commande à <u>colloque-hybrida-inscription@askoria.eu</u>
  - Pour toute demande d'informations complémentaires, je peux échanger avec mon contact à ASKORIA via cette même adresse <u>colloque-hybrida-inscription@askoria.eu</u>

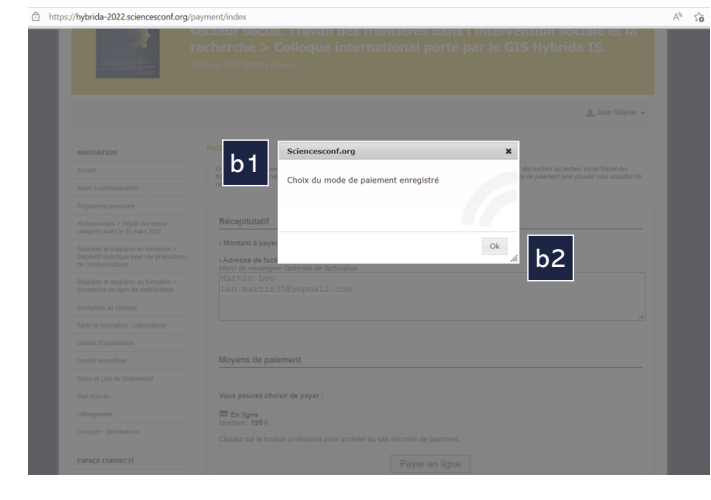

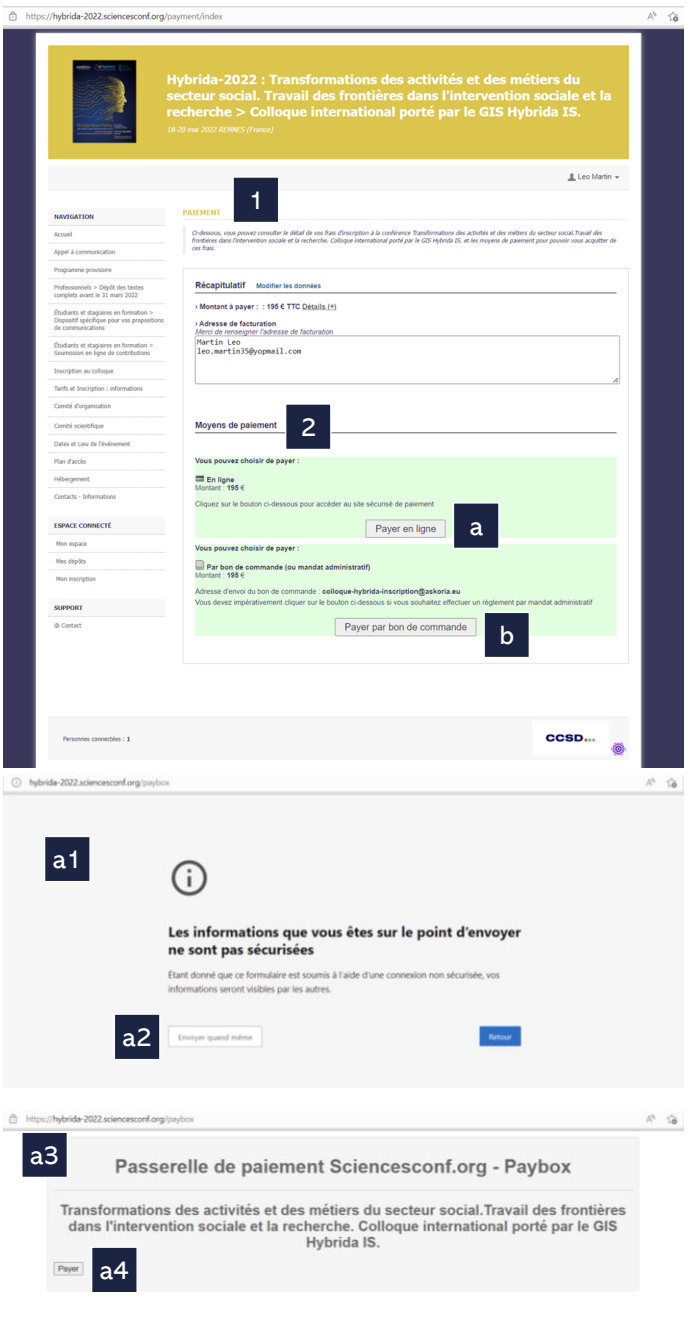

https://tpeweb.paybox.com/cgi/MYpagepaiement.cg

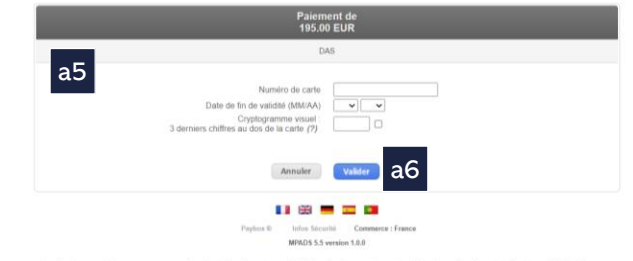

Si votre banque adhière au programme de sécurisation des paiements Verified by Visa ou SecureCode Mastercard après avoir cliqué sur « VALIDER », vous verrez alors un nouvel écran s'afficher, invitant à vous authentifier avec un code différent de votre « code confidentiel carte ».